## VADEMECUM ENTWICKLUNG ERLEBEN

### Anleitung App für Eltern

Version Mai.2017

#### Was ist das VADEMECUM-digital?

Das VADEMECUM-digital bietet eine Übersicht über die körperliche, sprachliche und soziale Entwicklung des Kindes von der Geburt bis zum dritten Lebensjahr. Mit ihm können Eltern und andere Betreuungspersonen der fortschreitenden Entwicklung des Kindes näherkommen und sie bewusster miterleben. Es ist also für all jene bestimmt, die über längere Zeit für ein Kind sorgen und es von daher gut kennen. Wichtig ist, dass Sie diese App immer in Zusammenarbeit mit einer Fachkraft für Entwicklung, die mit der Handhabung des VADEMECUM vertraut ist, anwenden, auswerten und besprechen.

Das VADEMECUM enthält fünf Bereiche, die wesentlich sind für die kindliche Entwicklung:

A Körperliche Entwicklung B Entwicklung des Sehens und Greifens C Entwicklung des Hörens und des Sprechens D Entwicklung der Selbständigkeit E Entwicklung der Gefühle und der Gemeinschaftsfähigkeit

In jedem dieser Bereiche stehen viele unterschiedliche Beobachtungspunkte und Spielversuche, bei denen Sie aus Erfahrung wissen oder durch direkte Beobachtung abschätzen können, ob ihr Kind sie erfüllt oder nicht. Die Beobachtungspunkte werden zunehmend schwieriger, sodass sie ungefähr dem Ablauf der kindlichen Entwicklung entsprechen. Beobachtungspunkte für das Neugeborene stehen am Anfang der Liste, solche für das ältere Kind gegen den Schluss.

#### So wenden Sie das VADEMECUM-digital an

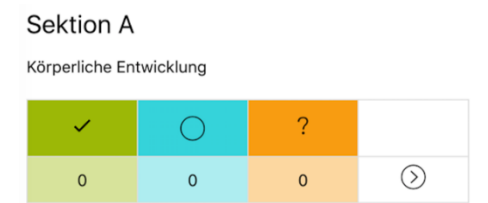

Die Fachperson hat Ihnen einen Account erstellt und Ihr Kind aufgenommen. Öffnen Sie nun die App mit Ihrem Benutzernamen und Passwort, klicken auf "Mein Kind" dann auf "Beobachtungszeitpunkt". Es erscheint eine Übersicht über alle Bereiche. Klicken Sie im Bereich A "Körperliche Entwicklung" auf den Pfeil nach rechts.

Nun erscheint die Liste der Beobachtungspunkte im Bereich A "Körperliche Entwicklung". Suchen Sie hier

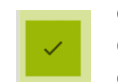

einen Punkt, von dem Sie wissen, dass ihn Ihr Kind in der letzten Zeit neu erfüllt hat. Wenn Sie mit dem Finger von rechts nach links über den Text wischen (swipen), wird dieser grün eingefärbt und erhält ein Symbol mit einem Haken: der Punkt gilt als erfüllt.

Gehen Sie nun von hier aus weiter zum nächsten Punkt. Bei einigen Punkten wissen Sie aus Erfahrung, ob Ihr Kind diese schon erfüllt oder nicht. Diese können Sie mit einem Wischen von rechts nach links sofort als

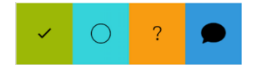

erfüllt markieren. Wenn Sie nicht ganz sicher sind und erst noch genauer beobachten wollen, wischen Sie von links nach rechts. Es erscheinen mehrere Möglichkeiten: Haken in Grün, Kreis in Türkis, Fragezeichen in Orange und Kommentar in Blau.

Wählen Sie im Falle des Zweifels das Fragezeichen: darauf werden Sie später zurückkommen.

# ADEMECUM ENTWICKLUNG ERLEBEN

Stossen Sie auf einen Punkt, den Sie gar nicht beantworten können, weil Ihr Kind keine Gelegenheit hatte dieses Verhalten zu lernen (z.B.: B 40: "Es kann Papierchen von kleinen Schleckwaren (oder ähnlichem) entfernen", wenn Sie Ihrem Kind nichts zum Auspacken geben), so tippen Sie auf das Feld mit dem Kreis.

Fahren Sie auf diese Art weiter bis dahin, wo das Kind mehrere Punkte hintereinander nicht mehr erfüllt und gehen dann weiter zum Bereich B, dann zu C, D und E und verfahren auf dieselbe Weise.

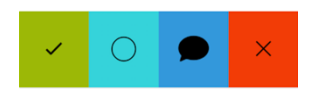

Wenn Sie eine gemachte Auswahl ändern wollen, wischen Sie nochmals über den Punkt. Entweder treffen Sie eine andere Auswahl oder verwenden das rote Kreuz um Ihre Wahl zu löschen.

Nun haben Sie alle Punkte markiert, bei denen Sie aus der Erinnerung wissen, dass Ihr Kind sie erfüllt. Anschliessend wenden Sie sich den Punkten zu, die mit einem Fragezeichen versehen sind (orange). Sie können das Kind nun in verschiedenen alltäglichen Situationen beobachten, ihm auch eine Aufgabe stellen, um herauszufinden, ob Sie den Punkt als erfüllt betrachten und grün einfärben sollen. Im Text ist meistens angegeben, wie Sie dabei vorgehen können.

In jedem der fünf Entwicklungsbereiche sollten am Schluss mindestens 8 – 10 Punkte eingefärbt sein. Beschränken Sie die Beobachtungszeit auf ein paar Tage. Färben Sie nur die Punkte grün ein, die ihr Kind erfüllt und drängen Sie es nicht.

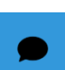

Bei jedem Beobachtungspunkt können Sie durch Auswahl der blauen Kommentarblase beim Wischen nach links Bemerkungen erfassen, die Sie wichtig und informativ finden. Sie können ebenfalls zu jedem Beobachtungspunkt innerhalb des Kommentars Fotos einfügen, die die Aktivität dieses Punktes veranschaulichen. Diese Notizen und Bilder können darüber Aufschluss geben, WIE das Kind etwas tut.

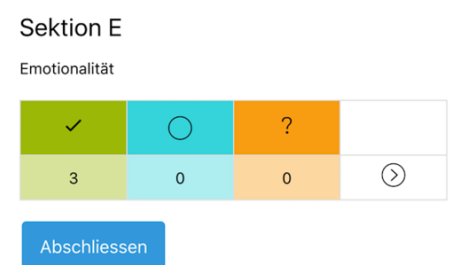

Wenn Sie Ihre Beobachtungen abgeschlossen haben, drücken Sie in der Übersicht aller Bereiche ganz unten auf den Knopf "Abschliessen". Damit werden die Daten zu Ihrer Fachperson geschickt, und Sie können keine weiteren Veränderungen mehr anbringen. Sie können Ihre Angaben aber jederzeit in der App anschauen.

Die Fachperson wird sich anschliessend für eine gemeinsame Besprechung mit Ihnen in Verbindung setzen.